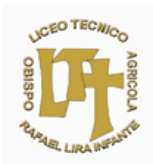

## Instructivo para utilizar la aplicación ZOOM desde un computador

Lee atentamente las instrucciones y observa donde se posicionan las flechas AMARILLAS <u>en cada imagen</u> para un mejor manejo de la aplicación (se recomienda bajar la aplicación para computador directamente de la página web de zoom).

1.- Abrir la aplicación ZOOM en su ordenador, luego <u>haz clic</u> donde dice ENTRAR A UNA REUNIÓN.

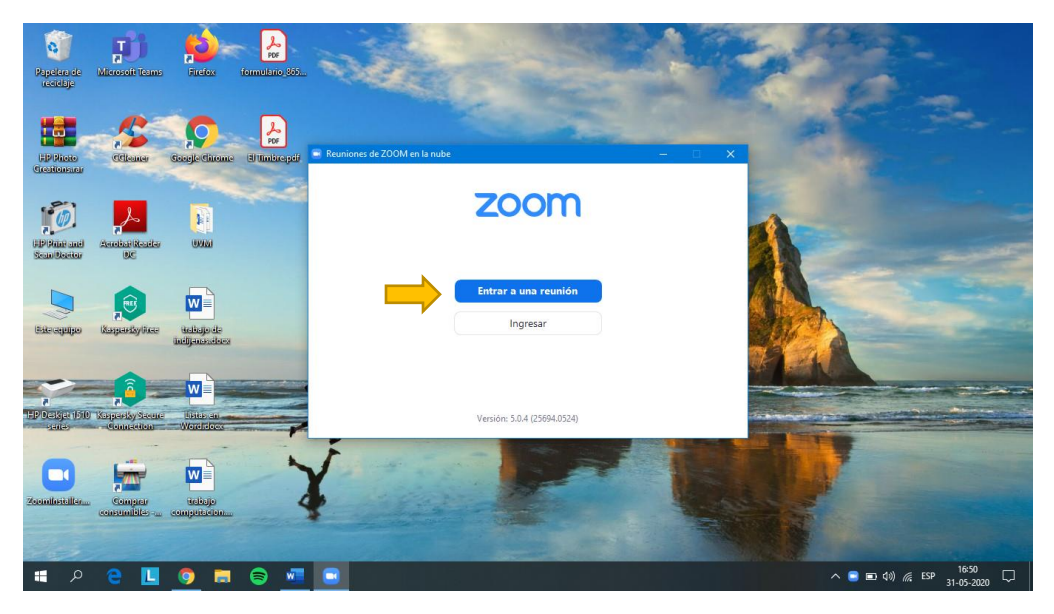

2.- Introducir el ID de la reunión, el cual deberás copiar y pegar desde tu correo electrónico o bien puedes digitarlo.

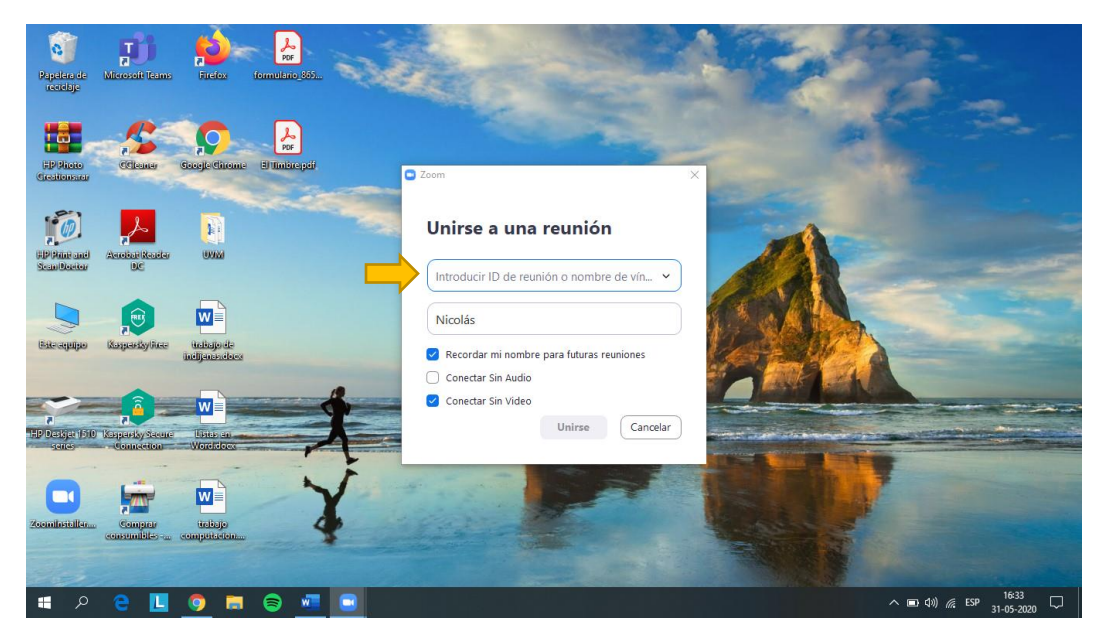

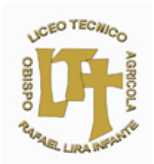

3.- Si va a copiar el ID directamente desde su correo electrónico, debes seleccionar el código, luego con el mouse <u>haz clic derecho sobre los números y copia.</u>

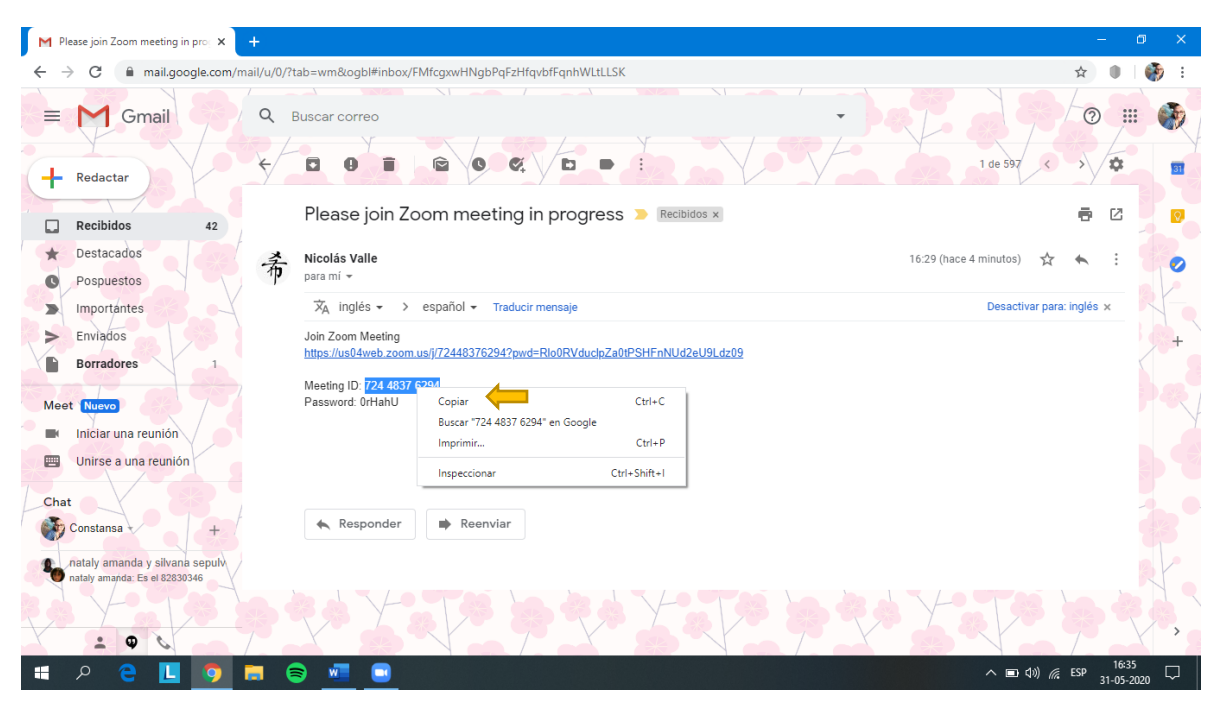

4.- Vuelva a la aplicación, nuevamente <u>haz clic derecho</u> donde dice INTRODUCIR ID DE REUNIÓN y pega el código.

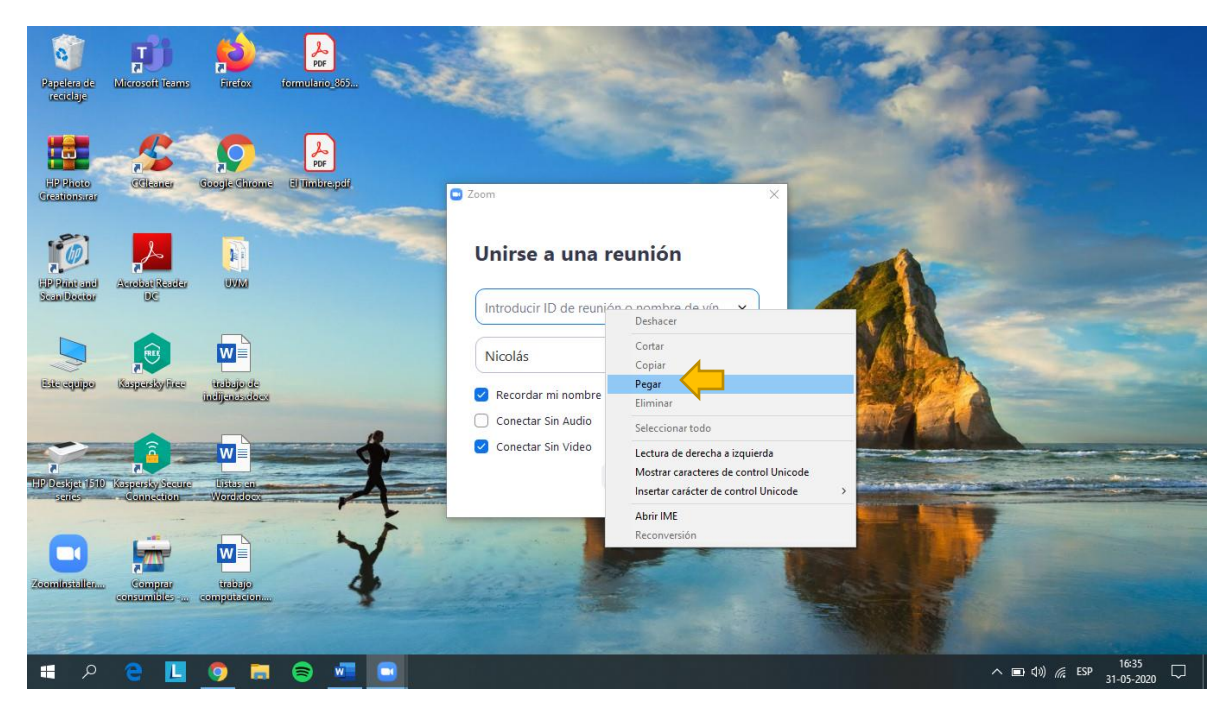

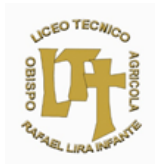

5.- También se puede digitar manualmente el ID de la reunión, tal cual como aparece en su correo electrónico, <u>sin saltarse espacios</u>, ya que la aplicación lo hará por sí sola; <u>no olvide escribir</u> su NOMBRE Y APELLIDO.

Seleccionar SOLO <u>la primera y segunda casilla</u> que dicen: RECORDAR MI NOMBRE PARA FUTURAS REUNIONES Y CONECTAR SIN AUDIO, luego haz clic en UNIRSE.

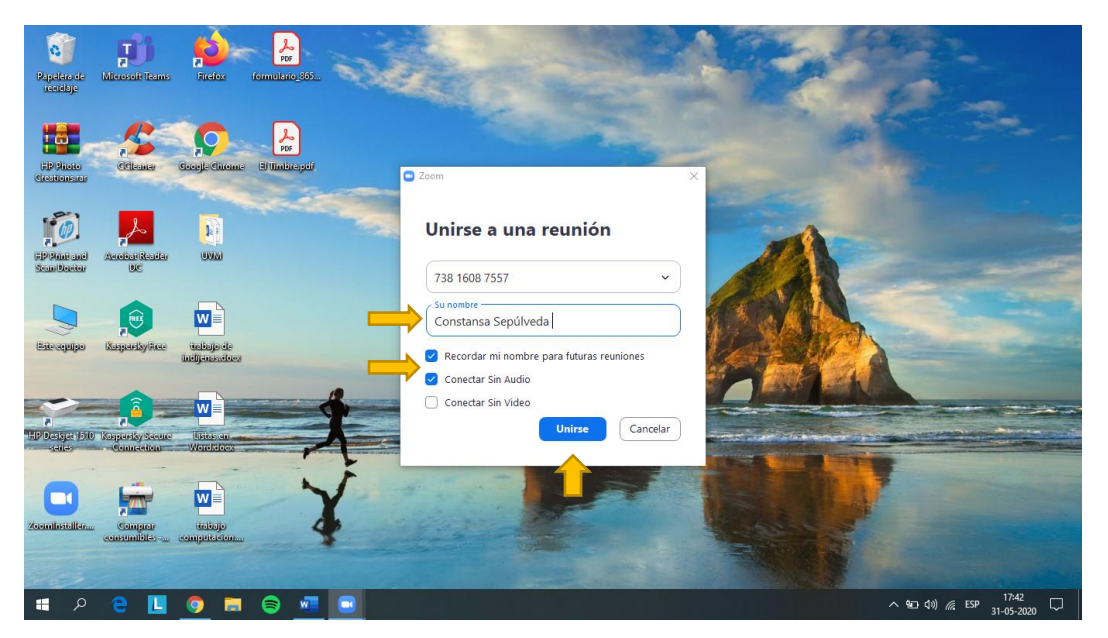

6.- Escribir la contraseña alfanumérica (números y letras) que se encuentra abajo del ID de la reunión, donde dice CONTRASEÑA O PASSWORD.

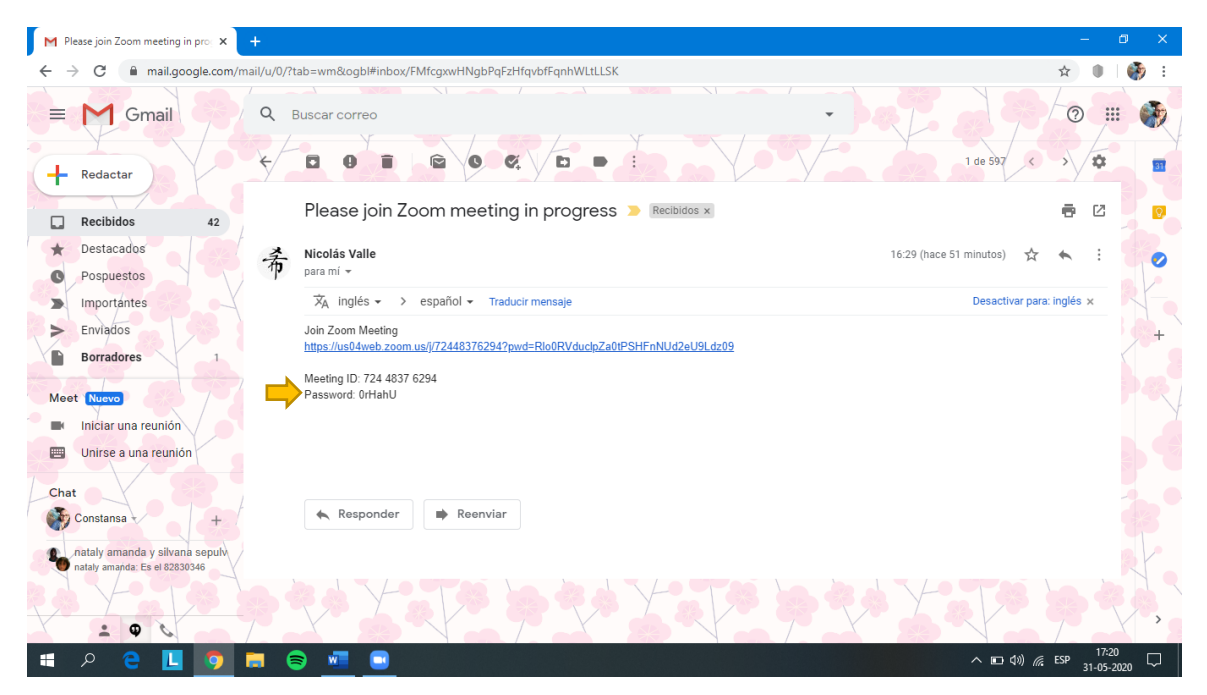

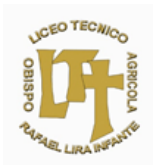

7.- <u>Introducir</u> la contraseña alfa-numérica (números y letras) manualmente, tal cual como se ve en su correo electrónico, respetando las <u>mayúsculas, minúsculas, números y letras</u>, por último, haz clic en entrar.

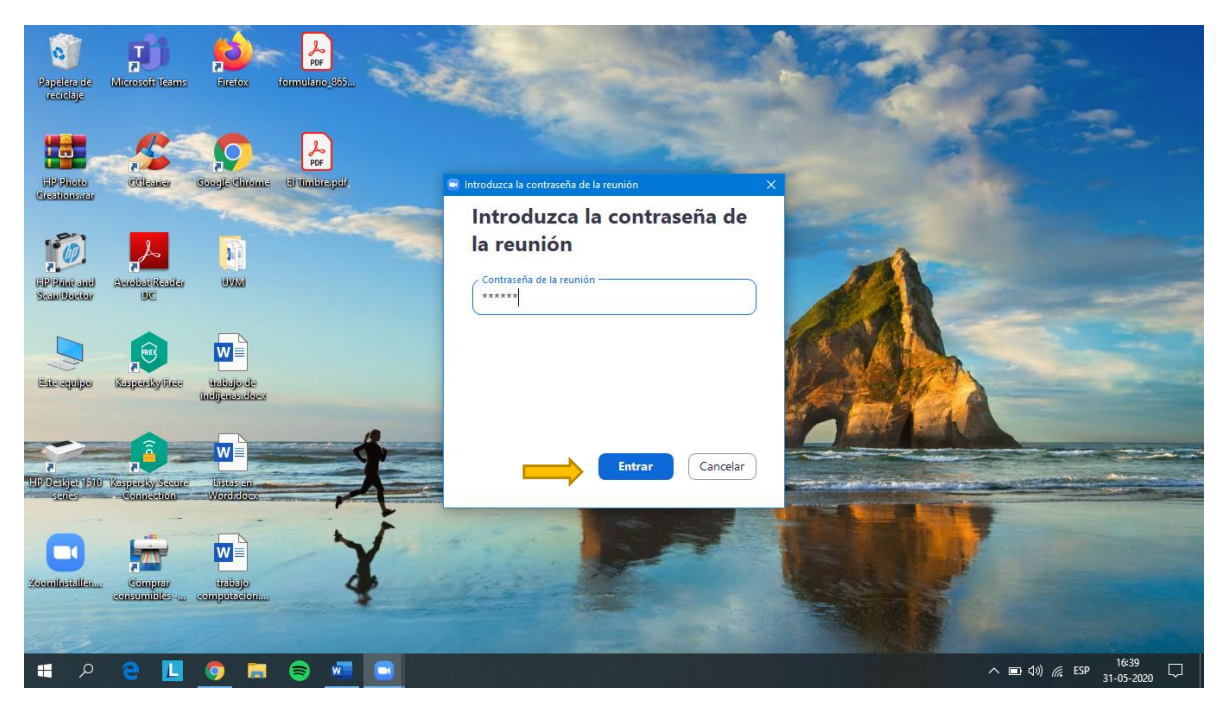

8.- Al entrar a la reunión haz clic donde dice ENTRAR AL AUDIO POR COMPUTADORA.

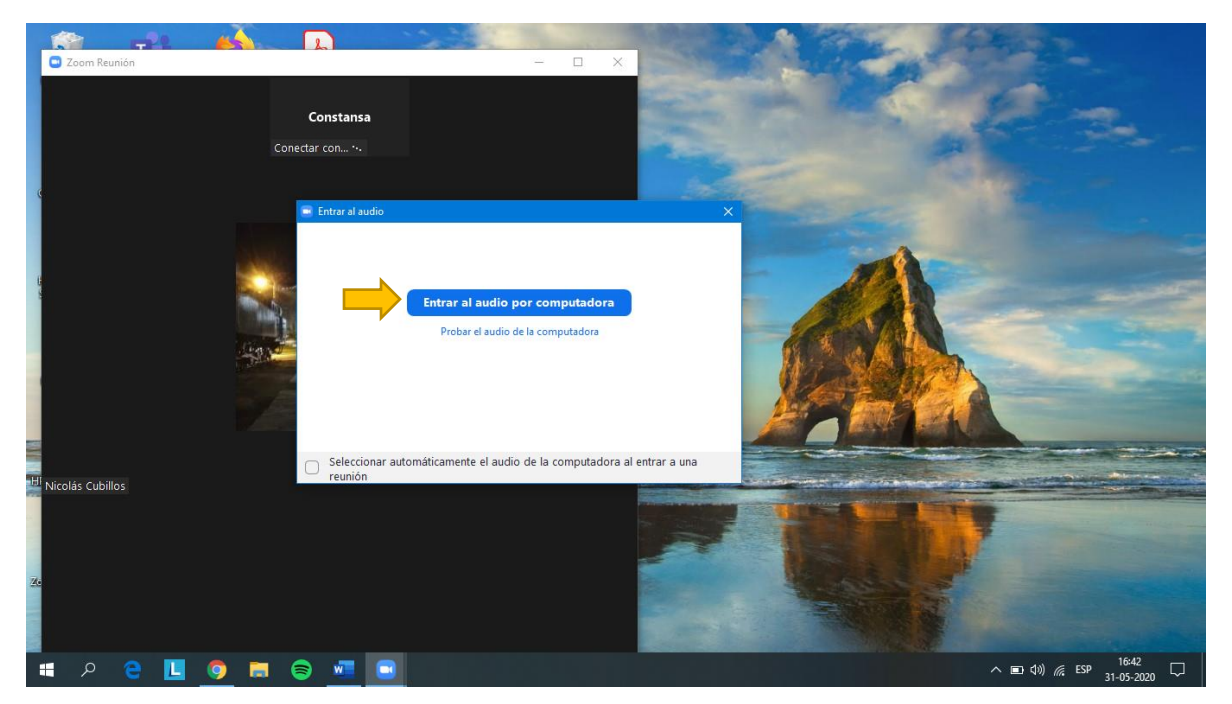

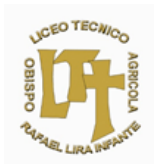

9.- Una vez estando dentro de la reunión, inmediatamente se debe apagar el micrófono y encender la cámara, que se encuentran <u>en la parte inferior izquierda</u>, para que el profesor(a) pueda pasar la lista o HASTA QUE EL PROFESOR(A) LO INDIQUE.

Los botones de la cámara y el micrófono se encontrarán apagados cuando sus iconos tengan una línea tachada de color rojo, de lo contrario significa que se encuentran encendidas.

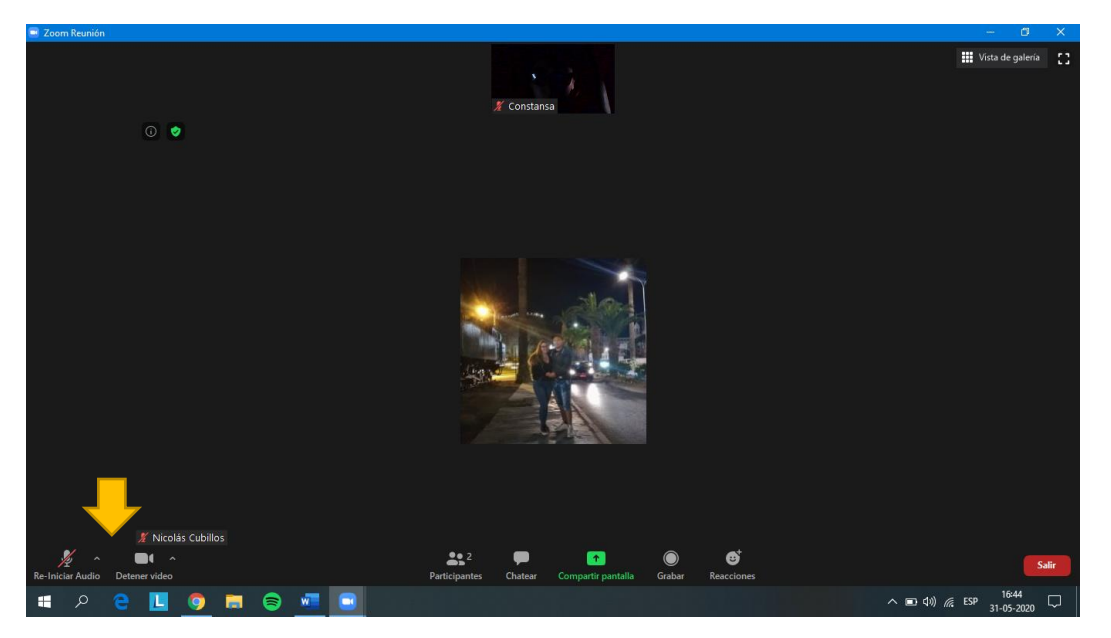

10.- En la <u>parte inferior central</u> se encuentra el icono de PARTICIPANTES, este indica la cantidad de personas que se encuentran conectadas en la reunión.

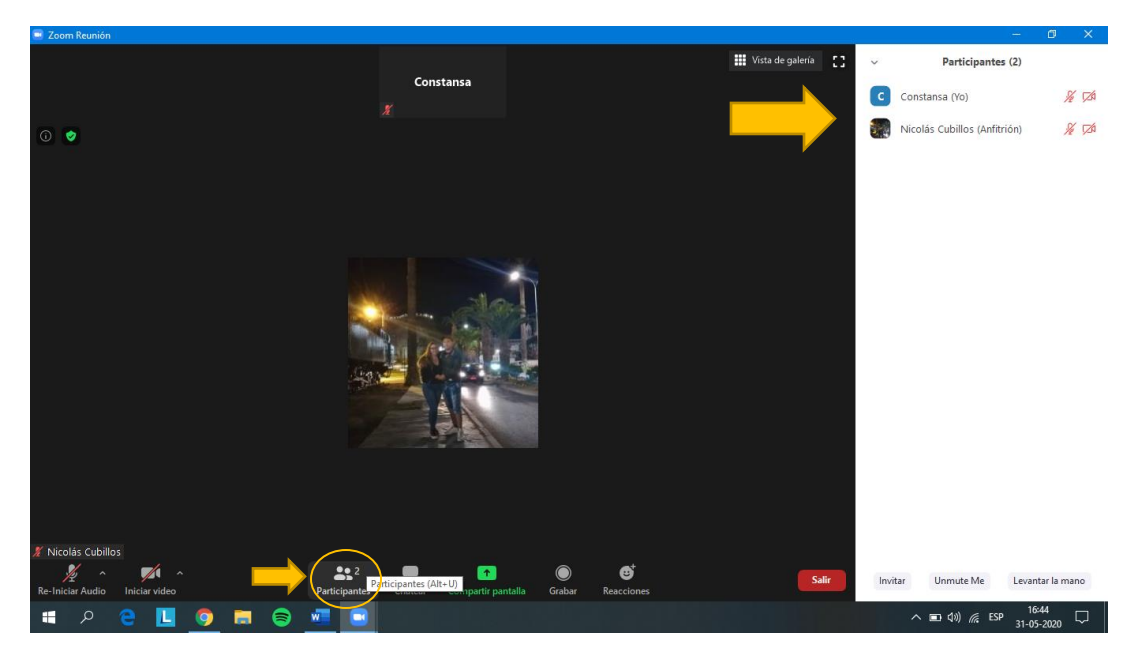

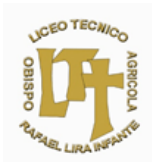

11.- En la misma ventana de participantes, en el <u>costado inferior derecho</u> está la opción LEVENTAR LA MANO, <u>se debe hacer clic</u> si necesita hacer alguna consulta al profesor(a), <u>recuerda que solo puedes activar el micrófono cuando el profesor(a) se lo permita.</u>

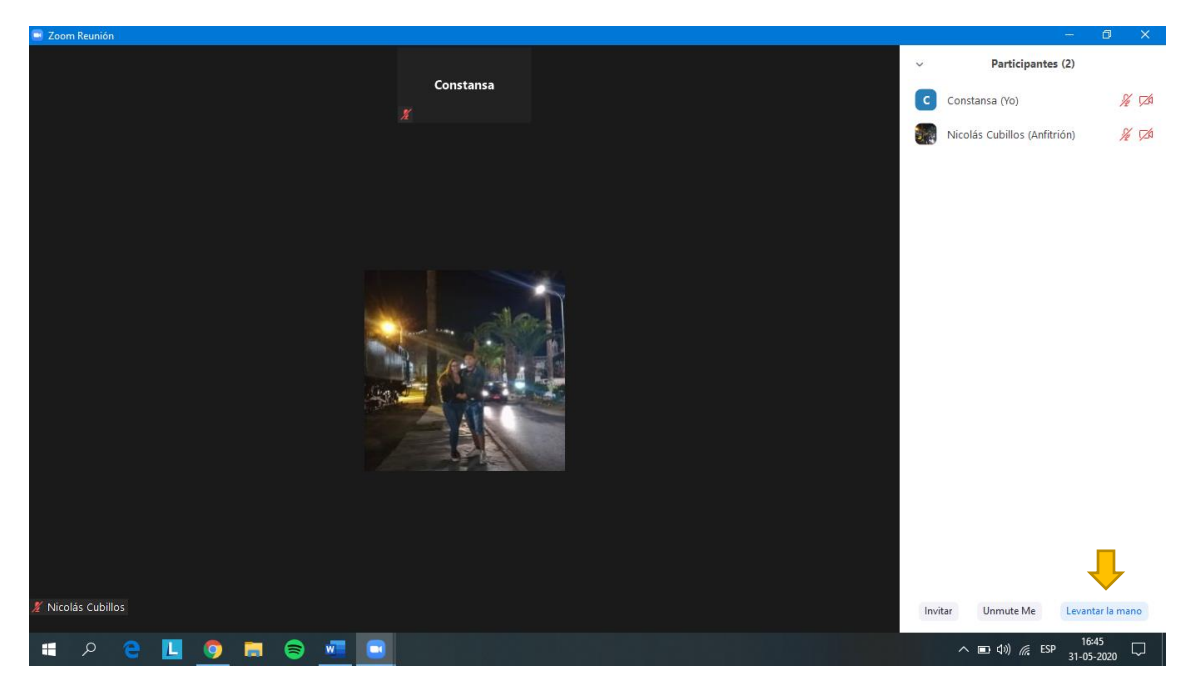

12.- Una vez realizada la consulta al profesor(a) debes BAJAR LA MANO haciendo clic en el mismo botón que se <u>encuentra en la parte inferior derecha de la ventana de participantes.</u>

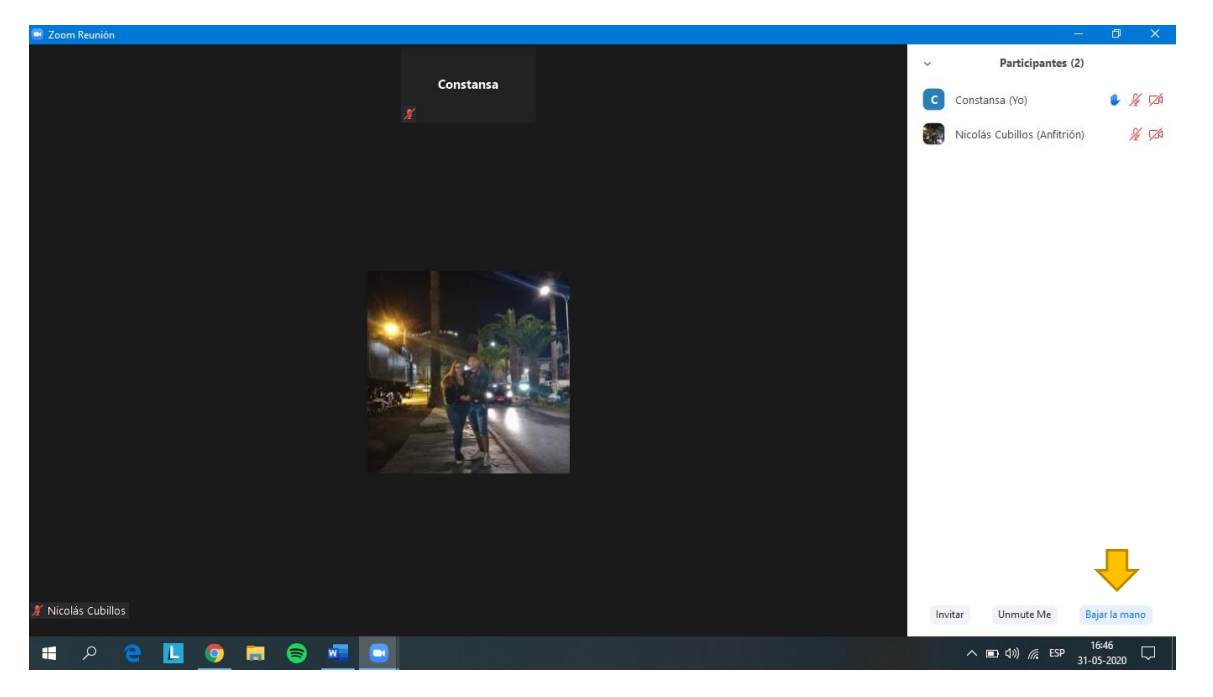

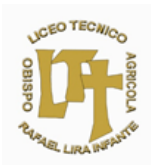

13.- Una vez finalizada la reunión, puedes salir de la aplicación haciendo <u>clic en el botón de</u> <u>color rojo</u> que dice SALIR, <u>ubicado en la parte inferior derecha.</u>

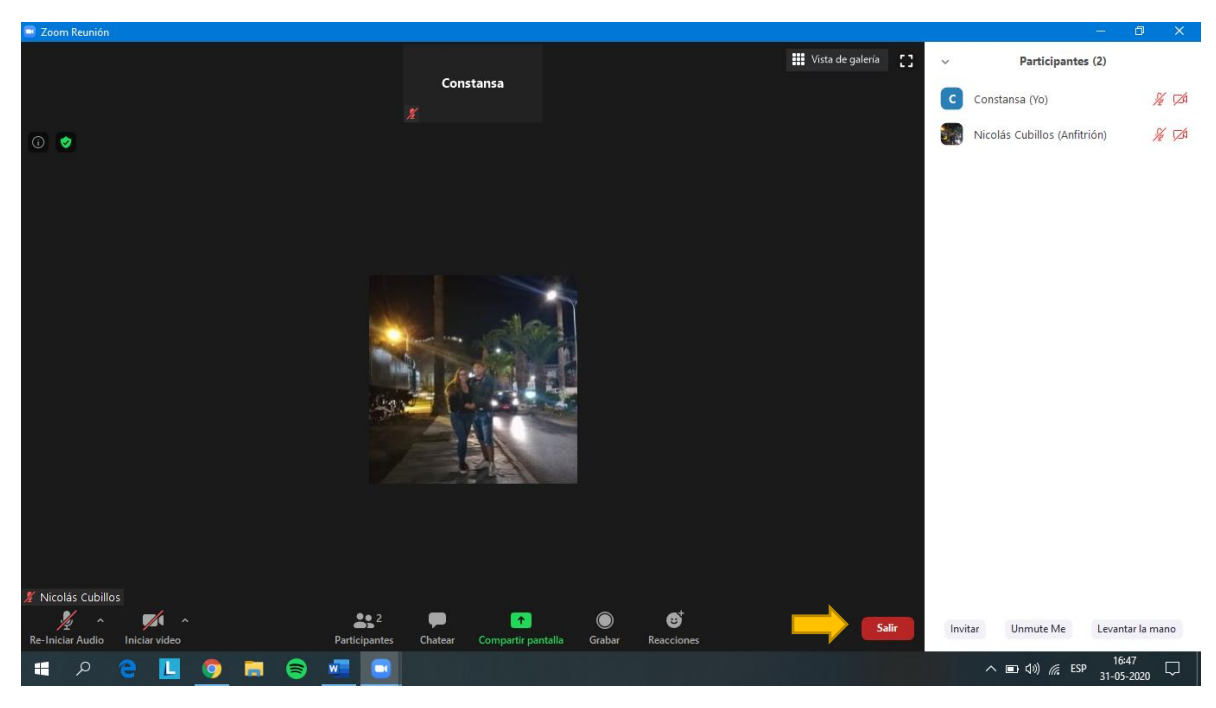

14.- Por último, le va a volver a preguntar si quiere salir de la reunión, debe <u>hacer clic</u> <u>nuevamente</u> donde dice SALIR DE LA REUNIÓN para cerrar la aplicación completamente.

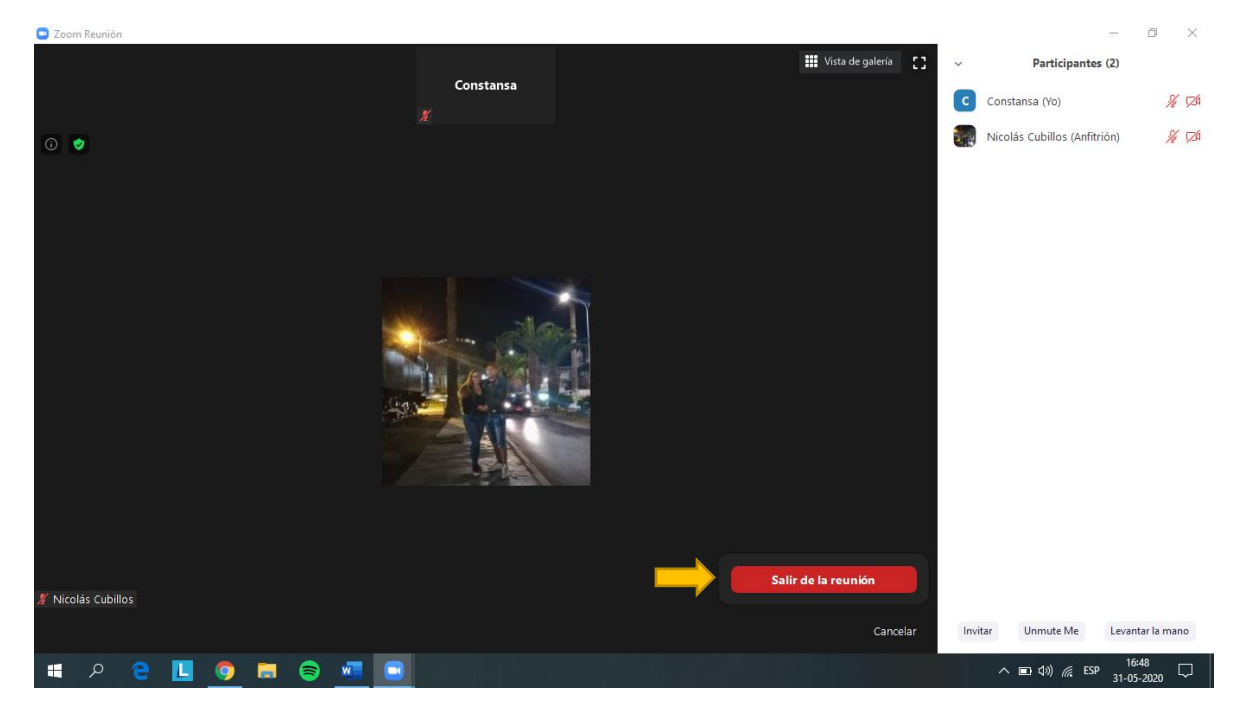